# HOW-TO ADD AN ADDITIONAL CAREGIVER FOR A STUDENT WITH THE FASTalk MOBILE APP FOR TEACHERS

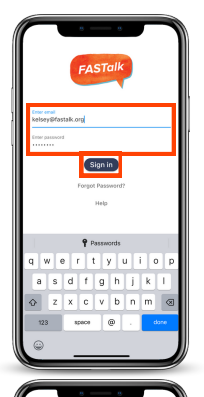

### STEP 1

Open the FASTalk mobile app on your device. Enter your school email and FASTalk password. Tap the Sign In button to access your FASTalk account.

## **STEP 2**

Tap on the Students icon along the bottom of the app to view your class roster.

Then, tap on the name of the student whose information you'd like to update.

| r         |                       |
|-----------|-----------------------|
| < nutar   | Edit.                 |
| Fist      | Lily                  |
| Last      | Hodge                 |
| Grade     | 2                     |
| DF        | 8675309               |
| Class     | Hodge 2nd FASTalk ISD |
| Caregiver |                       |
| Fint      | Kelsey                |
| Last      | Hodge                 |
| Relation  | Mother                |
| Mobile    | (469) 834 7135        |
| Messages  | Send                  |
|           |                       |
|           |                       |
|           |                       |
|           |                       |
|           |                       |
|           |                       |
|           |                       |

#### **STEP 3**

The student's information will display.

To add an additional caregiver, tap the Edit button in the upper right-hand corner.

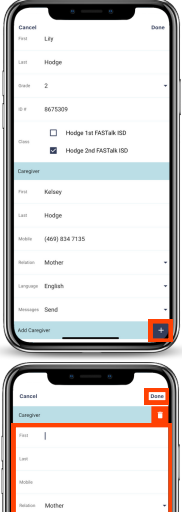

### STEP 4

Scroll down and find the option to add a caregiver under the primary caregiver's contact details.

Then, tap the + to the right of Add Caregiver.

|                     |       | - 8 | _    |     |  |  |
|---------------------|-------|-----|------|-----|--|--|
| Cancel              |       |     | D    | 200 |  |  |
| Caregiver           |       |     |      | 1   |  |  |
| 6m                  |       |     |      |     |  |  |
| Lest                |       |     |      |     |  |  |
| Mobile              |       |     |      |     |  |  |
| Nation Mother -     |       |     |      |     |  |  |
| Grover English      |       |     |      |     |  |  |
| Memore Send +       |       |     |      |     |  |  |
| Add Caregiver +     |       |     |      |     |  |  |
| I The I'm           |       |     |      |     |  |  |
| Q W E R T Y U I O P |       |     |      |     |  |  |
| A S                 | DFG   | ΗJ  | κL   |     |  |  |
| ♦ Z                 | X C V | B N | м    | 8   |  |  |
| 123 100             |       |     | done |     |  |  |
|                     |       |     | ç    |     |  |  |
|                     | _     | _   | _    |     |  |  |

# **STEP 5** Scroll down and enter the additional caregiver's contact details.

Then, tap Done to save.

To add more than one new caregiver, tap the + to the right of Add Caregiver. Enter the details and tap Done to save.